# 福生市学童クラス 入所申請について (オンライン申請マニュアル)

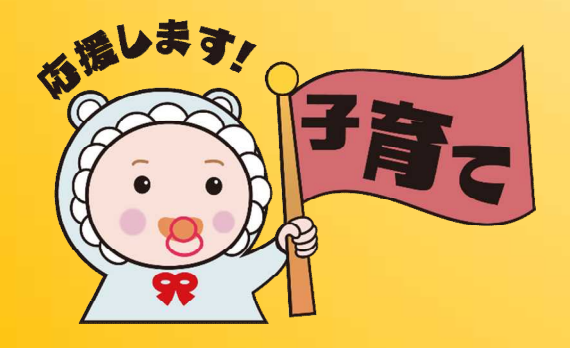

子育てするならふっさ 応援キャラクター 「こふくちゃん」

## はじめに

- ・まずは「学童クラブ入所のし おり」をご確認ください。
- ・入所要件やQ&Aをご確認いた だいたうえで、申請をお願い します。

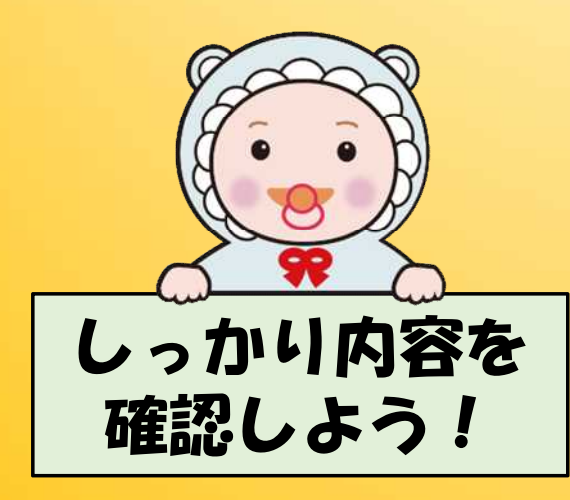

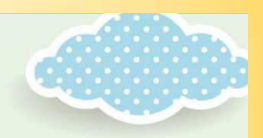

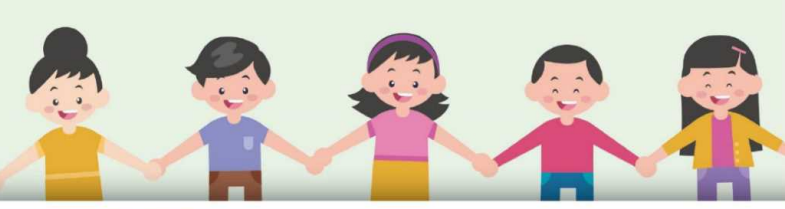

学童クラブ入所のしおり

令和5年度

★入所申請受付(年度当初)★ 1. 受付期間 第1次 令和4年11月 2日(水)から令和4年11月16日(水)まで 第2次 令和5年 2月 1日(水)から令和5年 2月 8日(水)まで ※第2次入所申請については、第1次入所判定後、受入可能な学童クラブがある場合のみ入所を承認します。 ※受付期間外は由請を受け付けません。 ※第1次受付期間中に就学先が未定の場合は、子ども育成課窓口へご相談にお越しください。 2. 受付場所 子ども育成課(福生市役所1階窓口8-1番) ※現在学童クラブに在籍中の児童は、第1次申請期間のみ、各学童クラブ(育成時間内)でも受け付けます。 3. 受付時間 8時30分から17時15分まで ※市役所のみ水曜日は午後8時まで受け付けます。土曜日の正午から午後1時まで及び日曜日・祝日は除きま す。 ※保護者が必要書類を持参してください。(郵送不可) ★入所申請受付(年度途中)★ 入所を希望する月の前月15日までに必要書類を子ども育成課(福生市役所1階)に提 してください。 福生市 子ども家庭部 子ども育成課 子ども育成係 子育てするなら 〒197-8501 福生市本町5番地 電話 042-551-1733 (直通)

http://www.city.fussa.tokyo.jp/

# 推奨環境について

#### ・パソコンの場合

|        | Windows                                                                       | Mac                                                                |
|--------|-------------------------------------------------------------------------------|--------------------------------------------------------------------|
| 推奨OS   | Windows 10 以降                                                                 | Mac OS 10.12 以降                                                    |
| 推奨ブラウザ | Google Chrome<br>(最新版)<br>Microsoft Edge<br>(最新版)<br>Mozilla Firefox<br>(最新版) | Safari (最新版)<br>Google Chrome<br>(最新版)<br>Mozilla Firefox<br>(最新版) |

#### ・スマートフォンの場合

|        | Android                                            | iPhone/iPad                                                        |
|--------|----------------------------------------------------|--------------------------------------------------------------------|
| 推奨OS   | Android 8.0 以<br>降                                 | iOS 12 以降                                                          |
| 推奨ブラウザ | Google Chrome<br>(最新版)<br>Mozilla Firefox<br>(最新版) | Safari (最新版)<br>Google Chrome<br>(最新版)<br>Mozilla Firefox<br>(最新版) |

### 申請の方法

以下の方法で申請が可能です。

- 市公式ホームページのリンク からアクセスする
- ・学童クラブや子ども政策課窓 ロ等で掲示しているチラシの QRコードからアクセスする

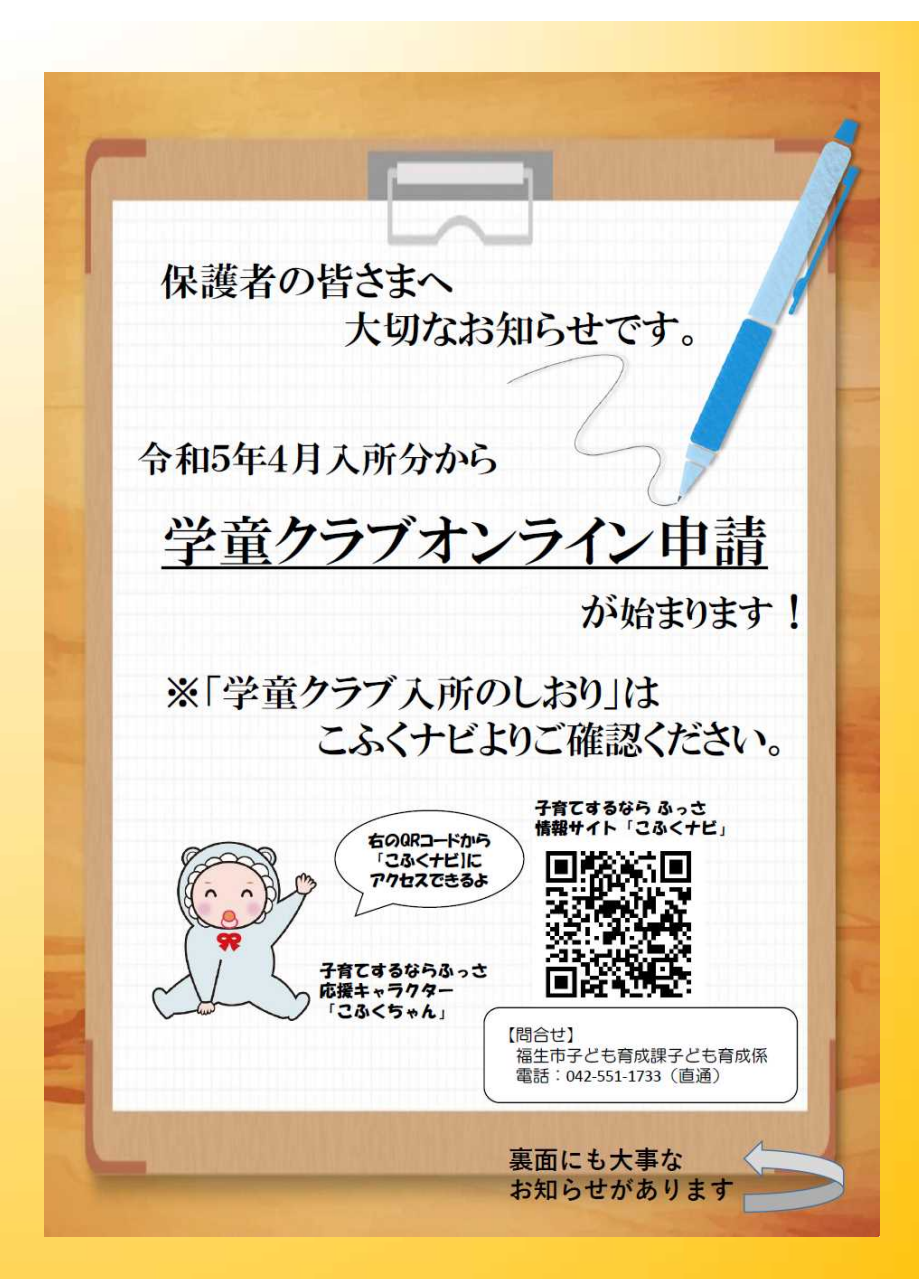

# 入力画面について

- ・必要事項の入力をしていきます。
   ・必須項目は入力しないと次の画面へ進みません)
- ・入力方法はプルダウンや選択
   式、直接入力があります。
- ・所要時間は10分~15分程度 です。

| 105.405                                                                   |                   |
|---------------------------------------------------------------------------|-------------------|
| 氏名                                                                        |                   |
| 福生                                                                        |                   |
|                                                                           | 2/6               |
| 2.08                                                                      |                   |
| 太郎                                                                        |                   |
|                                                                           | 2/6               |
| 氏フリガナ 必要                                                                  |                   |
| 799                                                                       | 2/6/              |
| A 19 19 49 4 19 19                                                        | 370               |
| 900                                                                       |                   |
|                                                                           | 3/6               |
|                                                                           |                   |
| 生年月日                                                                      |                   |
| 生年月日 谷東                                                                   |                   |
| 2015-07-07                                                                |                   |
| 会和6年4月1日現在のJ                                                              | . Mb 601 . Mb 001 |
| THU 3 4 M M D D M + 0 //                                                  | 1-4-0X - 4-44 803 |
| THE PARTY IN MALLON                                                       |                   |
| 福生第一小学校                                                                   | × -               |
| 福生第一小学校                                                                   | × •               |
| 福生第一小学校<br>福生第一小学校<br>福生第二小学校                                             | × •               |
| 福生第一小学校<br>福生第一小学校<br>福生第二小学校<br>福生第三小学校                                  | × •               |
| 福生第一小学校<br>福生第一小学校<br>福生第二小学校<br>福生第三小学校<br>福生第三小学校                       | × •               |
| 福生第一小学校<br>福生第一小学校<br>福生第二小学校<br>福生第三小学校<br>福生第三小学校<br>福生第三小学校<br>福生第五小学校 | × •               |

## 書類の添付について

- ・勤務証明書や診断書について は、写真を撮り、データ添付 をしてください。(不鮮明な 場合だと、電話等での確認や 再提出のお願いが必要となり ます)
- ・PDFデータやエクセルデータ の場合はそのまま添付が可能 です

撮影時の イメージです。

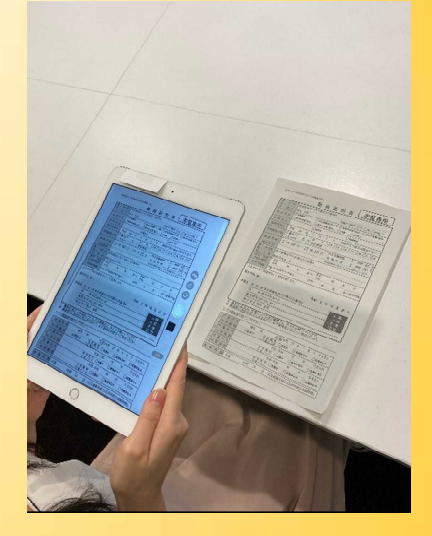

全体が写っている 一部が見切れている 文字がしっかりみえてる 文字が指で隠れている

| June con service                                                                                                    | 動務証明書 学童専用                                                                                                    |
|----------------------------------------------------------------------------------------------------|----------------------------------------------------------------------------------------------------|
| 10 2 3                                                                                                    | 1 4 4 2 2 4 1 - 1 0 - 1 1 2 3 M 1 1 4                                                                                                    |
| R 10 4                                                                                                    | 144 231 Maximum 192 1 8 1 100                                                                                                    |
| 10 15 15 15                                                                                                    | 2120EM ]FINEROUTE ]CAR                                                                                                    |
| 10 20 12 N                                                                                                    | Skith Drank                                                                                                    |
| BOAT IS F                                                                                                    | ALL TO F I H I H UNERADARCOMMETER                                                                                                    |
| PARTA                                                                                                    | MARY IN B DA LIN LA DA DA SA DA                                                                                                    |
| -                                                                                                    | CANNE MEDICA REAVENT 7 INT 45                                                                                                    |
| 影星与虎                                                                                                    | 8 4 30 3 * 11 # 11 3 @ R # 2 1 Hel 00                                                                                                    |
| (BELEG)                                                                                                    | AND AND A TANK DIRECT                                                                                                    |
| a and                                                                                                    | a company and the party                                                                                                    |
| Alie · all                                                                                                    | 74 + 4 B- YR + 7 B                                                                                                    |
| 2011年15日                                                                                                    | 110 ALL ALL ALL ALL ALL ALL ALL ALL ALL AL                                                                                                    |
| American                                                                                                    |                                                                                                    |
| ATON R                                                                                                    | D¥0 4 ₩ 10 H 28 D                                                                                                    |
| #20# R                                                                                                    | 今和 4 平 10 月 26 円<br>5 用東田福祉主行大门(1月)(2)10(3) (3) (3) (3) (3) (3) (3) (3) (3) (3)                                                                                                    |
| 4204 R<br>428 <u>R (</u>                                                                                                    |                                                                                                    |
| は10日 段<br>参末者 <u>同 6</u><br><u>余</u><br>収11<br>現16                                                                                                    | 市 4 4 0 4 4 4 0 4 4 4 3 3 4 4 4 3 4 4 5 3 5 5 5 5 5 5 5                                                                                                    |
| 日本10年 展<br>参葉者 <u>用</u><br>条<br>東<br>11<br>東<br>11<br>東<br>11<br>東<br>11<br>11<br>11<br>11                                                                                                    | 다신 4 약 10 月 20 円<br>4. 助教用(34)(11)(11)(11)(11)(11)(14)<br>有なの後後をつい<br>着でのかられ ****<br>5.在後日 大者                                                                                                    |
| 福士ご手 泉<br>参英者 <u>別 作</u><br><u>余</u><br>現日<br>電田<br>電路<br>電話<br>電話<br>電話                                                                                                    | 수요 1 년 20 년 24 10 년 24 10 년 24 10 년<br>18 월 10 년 24 15 년 15 15 15 15 15 15 15 15 15 15 15 15 15                                                                                                    |
| 本主ご手 泉<br>参美者 <u>用 作</u><br><u>余</u><br>一<br>一<br>一<br>一<br>一<br>一<br>一<br>一<br>一<br>一<br>一<br>一<br>一<br>一<br>一<br>一<br>一<br>一<br>一                                                                                                    | the state of the state of               |
| 山上の手 R<br>本末者 <u>月</u> 作<br><u>水田</u><br><u>水田</u><br><u>ホ</u><br><u>ホ</u><br><u>ホ</u><br><u>ホ</u><br><u>ホ</u><br><u>ホ</u><br><u>ホ</u><br><u>ホ</u>                                                                                                    | the BERGLATA' (SEU2014)     TO (SEU2014)     TO (SEU 1-0)     TO (SEU 1-0)     TO (SEU              |
| 本王の年 R<br>本天寺 <u>川</u> (<br>定日<br>生活<br>支索町 202<br>(下日前代茶六山<br>足 丸 に 名<br>川 日 山 の                                                                                                    |                                                                                                    |
| 山本ご来 R     本英書 <u>P</u> (4)     衣<br>衣<br>衣<br>衣<br>衣<br>衣<br>衣<br>衣<br>衣<br>衣<br>衣<br>衣<br>衣<br>衣<br>衣<br>衣<br>衣<br>衣<br>衣<br>衣<br>衣<br>衣<br>衣<br>衣<br>衣<br>衣<br>衣<br>衣<br>衣<br>衣<br>衣<br>衣<br>衣<br>衣<br>衣<br>衣<br>衣<br>衣<br>ろ<br>ろ<br>ろ | • PE • F • PE • F • F • F • F • F • F • F • F • F •                                                                                                    |
| 山上ご手 泉<br>今天寺 <u>戸</u> (<br><u> </u>                                                                                                    | ре в тури и и и и и и и и и и и и и и и и и и                                                                                                     |
|                                                                                                    | ренаторија и странаторија и странаториј<br>И странаторија и странаторија и странаторија и странаторија и странаторија и странаторија и странаторија и страна<br>И странаторија и странаторија и странаторија и странаторија и странаторија и странаторија и странаторија и стран<br>И страна |
|                                                                                                    |                                                                                                    |

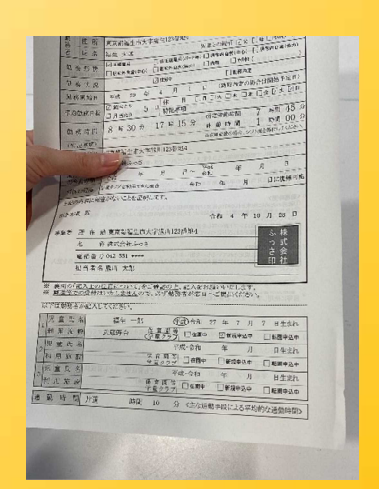

# おわりに

- 申請にあたり、相談したいことがある場合は電話でお問い合わ せいただくか、窓口での申請をお願いします。
- ・締め切り間近の申請は、混みあって入力ができない場合があり ますので、時間に余裕を持って申請してください。
- ・メールアドレスの入力がない場合、申請完了の確認メールが届きません。電話での受付完了のお問い合わせの場合、確認に時間がかかります。
- ・入力にあたり、ご不明な点がありましたら、下記連絡先までご 連絡ください。

福生市子ども家庭部子ども政策課子ども政策係

電話 042-551-1733 (直通)